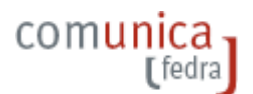

#### Guida funzioni di importa /esporta pratiche e anagrafiche; importa dati R.I.

# 1. PREMESSA sulle MODALITA' di UTILIZZO

Fedra Plus 6 può essere utilizzato in:

- in modalità interattiva; da interfaccia (GUI), idonea all'uso di un utente, attraverso l'utilizzo di menu' realizzati in stile wizard che consentono la navigazione all'interno del software e l'innesco delle funzioni;
- **in una modalità 'silente'** (riga comando); questa modalità consente l'assenza di qualunque comunicazione diretta con l'utente; la comunicazione avviene esclusivamente fra gli applicativi attraverso un protocollo di comunicazione standard: quello cliente che richiede un servizio, e Fedra Plus 6, che lo fornisce,

"C:\Programmi\InfoCamere\Fedra Plus 6\newFedra.exe"/s C:\azioni\richiesta.xml "\\mio server\risposta.xml"

In modalità silente si deve preparare una richiesta in formato xml dove verranno indicati in ordine sequenziale i servizi del software richiesti per singola pratica.

# 2. AVVIO con APERTURA DIRETTA della PRATICA

Questa opzione e' disponibile solo in modalità silente. Il comando da digitare sulla riga comando e' del tipo: "path... \newFedra. exe"/p "codiceFedra "

C:\Programmi\InfoCamere\Fedra Plus 6>newFedra.exe/p "11504526" C:\Programmi\InfoCamere\Fedra Plus 6>\_

dove:

- i parametri di chiamata devono essere separati da spazi e devono essere riportati esattamente nell'ordine sopra indicato, con il seguente significato.
- - *path* \*newFedra.exe* indica il nome completo della cartella dove e' stato installato il programma Fedra Plus 6 e se tale nome contiene spazi deve essere racchiuso tra doppi apici, come per esempio: "C: \Programmi\InfoCamere\Fedra Plus 6\newFedra.exe";
- $-/p \dot{e}$  l'opzione di avvio del programma Fedra Plus 6 che indica l'apertura della pratica specificata nel *codiceFedra*;
- « codiceFedra è un codice univoco, di otto caratteri, assegnato alla pratica, di cui si richiede la diretta apertura. Il codice della pratica, indicato nel parametro, deve essere racchiuso tra doppi apici. Se tale codice è presente nell'archivio Fedra Plus 6, il comando attiverà l'interfaccia grafica direttamente con l'apertura della pratica, in caso contrario l'attivazione segnalerà l'inesistenza della pratica.

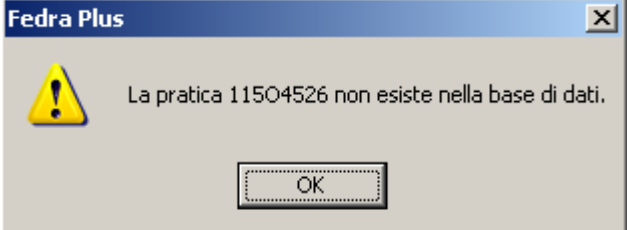

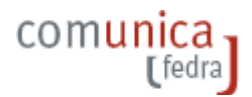

# 3. IMPORTA / ESPORTA PRATICHE

La funzionalità permette di trasportare le pratiche, secondo modalità standard e controllate, tra archivi di Fedra Plus 6.

Il formato utilizzato per l'importazione/esportazione pratica nell'archivio si basa sulla struttura U3T.XML, pubblicata sul sito webtelemaco.infocamere.it, disponibile nella sezione Servizi Servizi E-GOV / Servizi Software House.

| http://webtelemaco.infocamere.it/                                                                                                    |
|----------------------------------------------------------------------------------------------------|
| one coll 📄 Windows 📄 WindowsMedia 📄 Scarica Google Maps 📄 Identificazione utente 📄 Privacy policy                                                                                                    |
| 📄 📄 .: Web Telemaco InfoC 📧 📄 .: Web Telemaco InfoC 📧 🌓 Pagina per scarico del Prodott 📧 🌓 🛅 Inte                                                                                                    |
|                                                                                                    |
| Home Pratiche Bilanci Software Invio provi Servizi e-gov<br>Sportelli Telematici Servizi Software House Giornale Imprese P&S                                                                                                    |
| Servizi E-Government<br>Da questa area è possibil e accedere a:                                                                                                    |
| <ul> <li>Sportelli Telematici sistema di invio di pratiche di impresa alla Pubblica Amministrazione.</li> <li>Servizi Software House: area di Web Telemaco riservata alle software house         <ul> <li>Specifiche tecniche Fedra e Arianna</li> <li>Controlla il file Fedra</li> </ul> </li> <li>Liornale imprese P&amp;S: giornale delle iscrizioni e cessazioni di impresa.</li> </ul> |

Una pratica completata con Fedra Plus 5.9 o strumenti compatibili di terze parti potrà essere importata nell'archivio Fedra Plus 6, a partire dal file U3T oppure XML, utilizzando i tools di trasformazione e conversione disponibili sopra citati.

Pratiche, non completamente compilate, ma formalmente corrette, secondo le specifiche definite da U3T.XML , possono essere importate in Fedra Plus 6.

# 4. ESPORTA PRATICHE

La funzione permette di scaricare la pratica, in qualunque stato di compilazione si trovi, in un formato U3T.XML che può essere interpretato secondo le specifiche FeDra 6.

La richiesta di esportazione di una pratica con Fedra Plus 6 comporterà la creazione di una cartella, contenente il file U3T, in formato .XML della pratica, e tutti i documenti allegati eventualmente referenziati nel modello riepilogo dell'U3T.

La cartella della pratica verrà creata nel percorso, indicato nel directory comando, con il nome

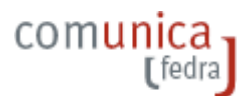

coincidente con il codiceFedra della pratica referenziata.

L'eventuale distinta deve essere ricreata dal sistema ospitante a fronte di una verifica e validazione dei dati presenti nei modelli / riquadri della pratica.

> esportazione via interfaccia utente con le voci di menu' :

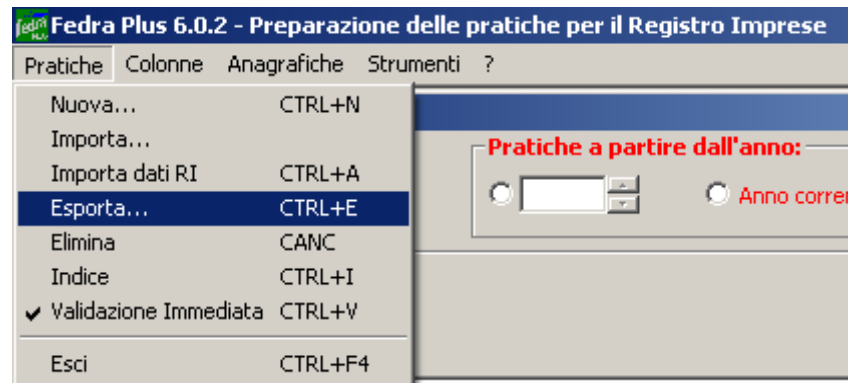

esportazione via modalità silente
 newFedra.exe /s richiesta.xml risposta.xml

dove in dettaglio il file richiesta.xml e' del tipo:

La richiesta di eventuale sovrascrittura di una preesistente cartella pratica dovrà essere chiaramente espressa tramite la valorizzazione del campo sovrascrivi per l'interfaccia GUI mentre con parametro <sovrascrittura> per la modalità silente (valori del parametro ; 1 = sovrascrivi; 0 = non sovrascrivi).

Con l'interfaccia grafica, una volta esportata la pratica nel percorso di rete convenuto, sarà possibile, attivare il tasto "Verifica" per controllare, da applicativo, il contenuto di sistema della cartella creata. Nella modalità silente non essendoci nessuna interazione con l'utente non verrà attivata la funzione di "Verifica".

Gli allegati referenziati nel file di riepilogo di una pratica da esportare saranno collocati nella medesima cartella creata dall'utente al momento della esportazione stessa.

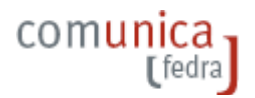

# 5. IMPORTA PRATICHE

La funzione importa pratica consente di importare nell'archivio di Fedra Plus 6 pratiche generate da altra installazione Fedra Plus oppure da software di terze parti purché la pratica rispetti il formato U3T.XML e le specifiche FeDra 6.

> importazione via interfaccia utente con le voci di menu' :

| 😥 Fedra Plus 6.0.2 - Pi | reparazione d  | lelle pratiche per il Registro Imprese |
|-------------------------|----------------|----------------------------------------|
| Pratiche Colonne Ana    | grafiche Strum | nenti ?                                |
| Nuova                   | CTRL+N         |                                        |
| Importa                 |                | Pratiche a partire dall'anno: —        |
| Importa dati RI         | CTRL+A         |                                        |
| Esporta                 | CTRL+E         |                                        |
| Elimina                 | CANC           |                                        |
| Indice                  | CTRL+I         |                                        |
| Validazione Immediata   | CTRL+V         |                                        |
| Esci                    | CTRL+F4        |                                        |

importazione via modalità silente
 newFedra.exe /s richiesta.xml risposta.xml

dove in dettaglio il file richiesta.xml e' del tipo:

```
<?xml version="1.0" encoding="UTF-8" ?>
- <richiesta software="BILNOTA" data="2007-05-30"
    xmlns:ric="http://www.infocamere.it/2005/AdempimentoRI_Codici"
    xmlns:rit="http://www.infocamere.it/2005/AdempimentoRI_Tipi"
    xmlns:xsi="http://www.w3.org/2001/XMLSchema-instance"
    xsi:noNamespaceSchemaLocation="C:\Programmi\InfoCamere\Fedra Plus 6\sdk\richiesta.xsd">
- <importazione id="1">
    </importazione id="1">
    </importazione id="1">
    </importazione id="1">
    </importazione id="1">
    </importazione id="1">
    </importazione id="1">
    </importazione id="1">
    </importazione id="1">
    </importazione id="1">
    </importazione id="1">
    </importazione id="1">
    </importazione id="1">
    </importazione id="1">
    </importazione id="1">
    </importazione id="1">
    </importazione id="1">
    </importazione id="1">
    </importazione id="1">
    </importazione id="1">
    </importazione id="1">
    </importazione id="1">
    </importazione id="1">
    </importazione id="1">
    </importazione id="1">
    </importazione id="1">
    </importazione id="1">
    </importazione id="1">
    </importazione id="1">
    </importazione id="1">
    </importazione id="1">
    </importazione id="1">
    </importazione id="1">
    </importazione id="1">
    </importazione id="1">
    </importazione id="1">
    </importazione id="1">
    </importazione id="1">
    </importazione id="1">
    </importazione id="1">
    </importazione id="1">
    </importazione id="1">
    </importazione id="1">
    </importazione id="1">
    </importazione id="1">
    </importazione id="1">
    </importazione id="1"
    </importazione id="1">
    </importazione id="1"
    </importazione id="1"
    </importazione id="1"
    </importazione id="1"
    </importazione id="1"
    </importazione id="1"
    </importazione id="1"
    </importazione id="1"
    </importazione id="1"
    </importazione id="1"
    </importazione id="1"
    </importazione id="1"
    </importazione id="1"
    </importazione id="1"
    </importa
```

I nome del file U3T.XML da importare (file "nomepratica".u3t\_xml) può essere un qualunque identificativo di 8 caratteri .

Il codicePratica dovrà rimanere univoco all'interno dell'archivio Fedra Plus 6 di destinazione. A tal fine, la richiesta d'importazione di una pratica con codiceFedra già presente nell'archivio, verrà mutuata assegnando alla pratica importata un nuovo codice e mantenendo l'informazione del codice di provenienza nel campo annotazioni ad uso locale del riquadro (4) PRATICA.

Gli allegati referenziati nel file di riepilogo di una pratica da importare dovranno essere collocati nella medesima cartella contenente il file u3t.xml della pratica stessa. Una pratica importata sarà identificata nell'Indice pratiche dalla lettera "**i**" in prima colonna.

|                                                                                                    | e Hayande Soulien                                                                               |                                              | _      |                                                                   |                                                                           |                                             |                                                                             |                            |         |
|----------------------------------------------------------------------------------------------------|-------------------------------------------------------------------------------------------------|----------------------------------------------|--------|-------------------------------------------------------------------|---------------------------------------------------------------------------|---------------------------------------------|-----------------------------------------------------------------------------|----------------------------|---------|
| (1) Indice                                                                                                 |                                                                                                 |                                              |        |                                                                   |                                                                           |                                             |                                                                             |                            |         |
|                                                                                                    |                                                                                                 | Prati                                        | iche 4 | i partire dal                                                     | Anno corrente                                                             | Tutti gli anni                              |                                                                             |                            |         |
| ticerca di un<br>Modulo                                                                                    | ia pratica                                                                                      |                                              |        |                                                                   |                                                                           | Stato                                       |                                                                             |                            |         |
| 1                                                                                                    | 1                                                                                               |                                              |        |                                                                   |                                                                           | 1                                           |                                                                             |                            |         |
| Denominazion                                                                                               | 10                                                                                              |                                              | _      |                                                                   |                                                                           |                                             |                                                                             |                            |         |
| Forma olurida                                                                                              | ca                                                                                              |                                              |        |                                                                   |                                                                           | Numero pratica                              | Codice                                                                      | Fedra                      |         |
|                                                                                                    |                                                                                                 |                                              |        |                                                                   |                                                                           | -                                           |                                                                             |                            |         |
| Codice fiscale                                                                                             | ) / Partita IVA                                                                                 |                                              |        | -                                                                 |                                                                           | Numero Protocollo o<br>PV AA/RI             | ariferimento (pra<br>ANNONUMER                                              | tiche di rettifica<br>10   | ):      |
|                                                                                                    |                                                                                                 |                                              |        | Ricerca                                                           |                                                                           | Agnulla Ricerca                             |                                                                             |                            |         |
|                                                                                                    |                                                                                                 |                                              |        |                                                                   |                                                                           |                                             |                                                                             |                            |         |
| = pratica impo                                                                                             | rtata                                                                                           |                                              |        |                                                                   | Apri pratica                                                              |                                             |                                                                             |                            | Legenda |
| PRAT MOC                                                                                                   | rtata<br>IMPRESA                                                                                | F.G.                                         | PRT    | CREAZIONE                                                         | Apri pratica                                                              |                                             | STATO                                                                       | DRV CONFIG                 | Legenda |
| PRAT MOC                                                                                                   | rtata<br>IMPRESA<br>BIASID ENZO                                                                 | F.G.<br>S.P.A.                               | PRT    | CREAZIONE<br>04/02/2009                                           | Apri pratica<br>COD.FEDRA<br>204J3839                                     | ANNOTAZIONI<br>202P2433 IMPORTATA           | STATO<br>In compliatione                                                    | DRV CONFIG                 | Legenda |
| PRAT MOC<br>1 6 12<br>1 5 12                                                                               | rtata<br>IMPRESA<br>BIASID ENZO<br>BIASID ENZO                                                  | F.G.<br>S.P.A.                               | PRT    | CREAZIONE<br>04/02/2009<br>04/02/2009                             | Apri pratica<br>COD.FEDRA<br>204/3839<br>202P2433                         | ANNOTAZIONI<br>202P2433 IMPORTATA           | STATO<br>In compliatione<br>In compliatione                                 | DRV CONFI                  | Legenda |
| = pratica impo<br>PRA1 MO(<br>1 6 12<br>1 5 12<br>1 4 8                                                    | rtata<br>IMPRESA<br>BIASID ENZO<br>BIASID ENZO<br>CENTRO DI ASSISTENZA                          | F.G.<br>SPA<br>SPA<br>SPA                    | PRT    | CREAZIONE<br>04/02/2009<br>04/02/2009<br>02/02/2009               | Apri pratica<br>COD.FEDRA<br>204J3839<br>202P2433<br>521N4932             | ANNOTAZIONI<br>202P2433 IMPORTATA<br>(590)  | STATO<br>In compliatione<br>In compliatione<br>non validata                 | DRV CONFI                  | Legenda |
| pratica impo     PRA1 MO(     6 12     6 12     6 12     6 12     6 12     6 12     6 12     7 12     7 12 | rtata<br>IMPRESA<br>BIASIO ENZO<br>BIASIO ENZO<br>CENTRO DI ASSISTENZA<br>INFOCAMERE - SOCIETA' | F.G.<br>S.P.A.<br>S.P.A.<br>S.P.A.<br>S. CON | PRT    | CREAZIONE<br>04/02/2009<br>04/02/2009<br>02/02/2009<br>02/02/2009 | Apri pratica<br>COD.FEDRA<br>204/3839<br>202P2433<br>521N4932<br>A1300937 | ANNOTAZIONI<br>202P2433 IMPORITATA<br>(590) | STATO<br>In compliatione<br>in compliatione<br>non validata<br>non validata | DRV CONFIC<br>BASE<br>BASE | Legenda |

comunic

I dati d'intestazione di una pratica importata possono essere modificati e/o confermati tramite la selezione del tasto Salva modifiche Salva modifiche

Le informazioni necessarie alla compilazione non disponibili nel file U3T.XML, potranno/dovranno essere modificate e/o aggiunte manualmente con i menu/riquadri del modello.

Sarà compito dell'utente verificare e completare gli eventuali dati richiesti ai fini della corretta validazione ed inoltro della pratica. In particolare dovranno essere forniti e confermati i dati relativi all'identificativo e ruolo del soggetto obbligato o legittimato al deposito e la modalità di firma, al fine della corretta redazione della pratica e trasmissione.

# 6. IMPORTA PRATICHE da FEDRA 5.9

Le pratiche di interesse generate con Fedra 5.9 possono essere importate nell'archivio di Fedra Plus 6 o successive versioni .

Durante l'importazione viene sempre fatto un controllo di congruenza tra le specifiche ministeriali precedenti (livello versione 5.9) e quelle in essere (versione 6.0).

In caso di importazione in cui si riscontra un non allineamento con le specifiche ministeriali viene fatta una segnalazione, non bloccante ai fini della importazione, che avverte che si sta importando una pratica redatta secondo specifiche differenti, quindi c'è la possibilità di perdita di alcuni dati (quelli dei riquadri eliminati/spostati).

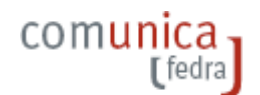

# ImportPratica2 ATTENZIONE! Si sta cercando di importare una pratica con specifiche diverse da quelle in uso da Fedra Plus: si potrebbero incontrare errori nei dati; continuare l'importazione? Si No

# 7. MODALITA' SILENTE: DETTAGLI

Nella modalità silente e' possibile attivare nel file richiesta.xml piu' processi di importazione e di esportazione in cascata uno sequenziale all'altro senza un ordine prestabilito del tipo:

```
<?xml version="1.0" encoding="UTF-8" ?>
- <richiesta software="BILNOTA" data="2007-05-30"</p>
   xmlns:ric="http://www.infocamere.it/2005/AdempimentoRI Codici"
   xmlns:rit="http://www.infocamere.it/2005/AdempimentoRI_Tipi"
   xmlns:xsi="http://www.w3.org/2001/XMLSchema-instance"
   xsi:noNamespaceSchemaLocation="C:\Programmi\InfoCamere\Fedra Plus 6\sdk\richiesta.xsd">
 - <importazione id="1">
     <formaGiuridica>SP</formaGiuridica>
     <pathU3t>D:\tmp\530P1126\530P1126.U3T.XML</pathU3t>
     <codiceFedra>530P1126</codiceFedra>
     <sovrascrittura>0</sovrascrittura>
   </importazione>
 - <esportazione id="2">
     <codiceFedra>530P1126</codiceFedra>
     <pathU3t>D:\temp\</pathU3t>
     <sovrascrittura>1</sovrascrittura>
   </esportazione>
 - <esportazione id="3">
     <codiceFedra>530P1127</codiceFedra>
     <pathU3t>D:\temp\</pathU3t></pathU3t>
     <sovrascrittura>1</sovrascrittura>
   </esportazione>
 </richiesta>
```

In particolare la pratica da importare e' cosi' strutturata:

| 🗁 D:\tmp\530P1126            |                  |                   |                      |
|------------------------------|------------------|-------------------|----------------------|
| File Modifica Visualizza Pre | feriti Strumenti | ?                 |                      |
| 🖸 😋 Indietro 👻 🕤 👻 Ď         | 🔎 Cerca   😥      | Cartelle 🕼 🎲      | X 🍤 💷-               |
| Indirizzo 🛅 D:\tmp\530P1126  |                  |                   |                      |
| Nome 🔺                       | Dimensione       | Tipo              | Data ultima modifica |
| 🔮 530P1126.U3T.XML           | 6 KB             | Documento XML     | 30/05/2007 15.11     |
| 7 A0120061231I0005.pdf       | 57 KB            | Adobe Acrobat Doc | 30/05/2007 15.11     |
| 7 A0220061231I0005.pdf       | 44 KB            | Adobe Acrobat Doc | 30/05/2007 15.11     |
| 7 A0320061231I0005.pdf       | 42 KB            | Adobe Acrobat Doc | 30/05/2007 15.11     |
| NI20061231I0005.pdf          | 218 KB           | Adobe Acrobat Doc | 30/05/2007 15.11     |
| 7 PR20061231I0005.pdf        | 440 KB           | Adobe Acrobat Doc | 30/05/2007 15.11     |
| TSP20061231I0005.pdf         | 72 KB            | Adobe Acrobat Doc | 30/05/2007 15.11     |

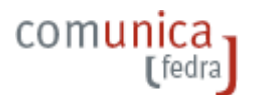

#### La pratica da esportare e' cosi' stata creata (in particolare il riquadro RIEPILOGO) :

| 1        | <b>1</b>             |        | 、                               | 1    | 4                          |        |        | ,              |   |            |   |
|----------|----------------------|--------|---------------------------------|------|----------------------------|--------|--------|----------------|---|------------|---|
| 👯 Fedi   | a Plus 6.0.2 - Prepa | razion | e delle pratiche per il Registr | o Im | prese                      |        |        |                |   |            |   |
| Pratiche | Validazione Pratica  | Anagr  | afiche Strumenti ?              |      |                            |        |        |                |   |            |   |
| 60       | ) Riepilogo          |        |                                 |      |                            |        |        |                |   |            | × |
| 1        |                      |        |                                 |      |                            |        |        |                |   |            |   |
| /RIEP    | ILUGU ELEMENTI CU    | STITU  | ENTI LA PRATICA                 |      |                            |        |        |                |   |            |   |
| File     | allegato             | Tipo   | Descrizione                     | Atto | Descrizione                | p.ini. | p.fin. | Data documento | Р | da firmare |   |
| 530      | P1126.U3T            | U3T    | FILE DATI FEDRA                 |      |                            | 1      | 1      | 30/05/2007     |   | NO         |   |
| 530      | P1126.PDF            | DIS    | DISTINTA FEDRA                  |      |                            | 1      | 1      | 30/05/2007     |   | SI         |   |
| C:\F     | PROGRAMMI\INFOCAM    | B00    | BILANCIO                        | 711  | BILANCIO ORDINARIO D'ESERC | 1      | 39     | 31/12/2006     | Ρ | NO         |   |
| C:\F     | PROGRAMMI\INFOCAM    | PC     | PROSPETTO CONTABILE             | 711  | BILANCIO ORDINARIO D'ESERC | 1      | 2      | 31/12/2006     | Ρ | NO         |   |
| ⊂:\F     | PROGRAMMI\INFOCAM    | NI     | NOTA INTEGRATIVA                | 711  | BILANCIO ORDINARIO D'ESERC | 3      | 36     | 31/12/2006     | Ρ | NO         |   |
| ⊂:\F     | PROGRAMMI\INFOCAM    | V01    | VERBALE ASSEMBLEA ORDINAR:      |      |                            | 37     | 37     | 30/05/2007     |   | NO         |   |
| C:\F     | PROGRAMMI\INFOCAM    | 99     | VERBALE ASSEMBLEA DESERTA       |      |                            | 38     | 38     | 30/05/2007     |   | NO         |   |
| C:\F     | PROGRAMMI\INFOCAM    | 99     | CONVOCAZIONE DI ASSEMBLEA       |      |                            | 39     | 39     | 30/05/2007     |   | NO         |   |
|          |                      |        |                                 |      |                            |        |        |                |   |            |   |

Il comando per innescare il processo potrebbe essere del tipo:

C:\Programmi\InfoCamere>cd fedra plus 6

C:\Programmi\InfoCamere\Fedra Plus 6>newFedra.exe/s richiesta.xml risposta.xml

I parametri di chiamata della modalità silente devono essere separati da spazi e devono essere riportati esattamente nell'ordine sopra indicato.

Nel file di richiesta.xml, il nodo <**richiesta/>**, deve essere corredato da due **attributi obbligatori:** 

- **software** = nome dell'applicazione cliente che ha compilato la richiesta;
- **data** = data di compilazione della richiesta, nel formato yyyy-mm-dd.

Il nodo radice presenta una sequenza di nodi figli che rappresentano la sequenza ordinata di operazioni che Fedra Plus 6 silente dovrà eseguire , identificate da specifici nodi .

La struttura del file di risposta definisce il nodo radice, <risposta/> corredato dai seguenti attributi:

- richiesta = il percorso completo del file di richiesta a cui si riferisce;
- **data** = la data e l'ora di evasione della richiesta da parte di Fedra Plus 6;
- **stato** = '1' se l'operazione della richiesta è stata processata correttamente o '0' si sono riscontrate criticità nell'elaborazione di almeno una singola azione;
- **errore**= vuoto se elaborazione corretta , altrimenti spiegazione dell'errore <?xml version="1.0" encoding="utf-8" ?>

- <risposta richiesta="richiesta\_multipla.xml" data="2/4/2009 12:21:52 PM" stato="1" errore=""> - <azione id="1" stato="1" errore="">

- <parametro nome="codiceFedraRichiesto">530P1126</parametro>
- </azione>

<azione id="2" stato="1" errore="" />

<azione id="3" stato="0" errore="Nessuna pratica è identificata dal codice 530P1127 nella base di dati 'C:\Programmi\InfoCamere\Fedra Plus 6\db\fedra.mdb'." /> </risposta>

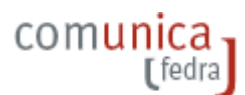

# 8. IMPORTA DATI DA REGISTRO IMPRESE

La funzione permette d'importare in Fedra Plus 6 i dati scaricati dal Registro Imprese su file con estensione .U3X.

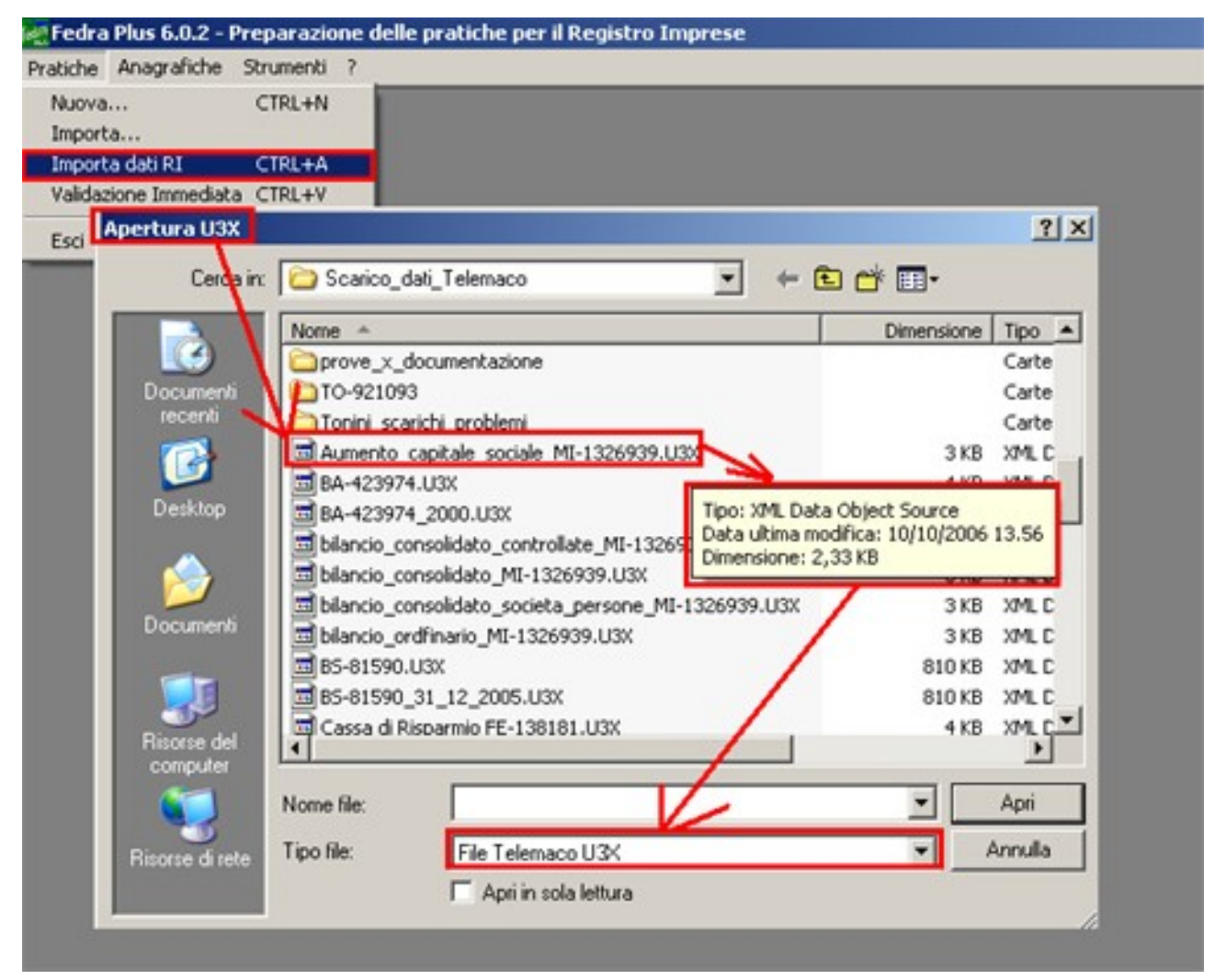

Per scaricare i dati dal R.I. ci si deve collegare sul sito <u>http://webtelemaco.infocamere.it/</u> nella sezione Pratiche / Dati di Lavoro.

Per utilizzare il Servizio di scarico dei Dati di Lavoro è necessario essere opportunamente autorizzati con credenziali di accesso rilasciate dalla Camera di Commercio.

Il Servizio permette di richiedere uno scarico selettivo dal R.I. dei dati di un'Impresa, in formato standard XML creando un file con estensione U3X. . Questi dati potranno poi essere utilizzati per precompilare la pratica risparmiando parte del lavoro di digitazione dei dati.

Il servizio precompila la pratica in base agli adempimenti scelti, i dati verranno quindi scaricati dal Registro Imprese su un file U3T.XML, in formato testuale, (strutturato secondo le specifiche XML predisposte per la gestione pratica). Il nome del file di pratica contenente i dati scaricati dal RI sarà generalmente composto da

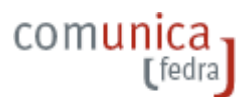

#### PV-NREA.U3X.

| 🏠 🔚           | http://webtelemaco.infocamere.it/                                                                     |
|---------------|----------------------------------------------------------------------------------------------------|
| alizzazione c | oll 📄 Windows 📄 WindowsMedia 📄 Scarica Google Maps 📄 Identificazione utent                            |
|               | Identificazione utente I e m a c o InfoCame                                                           |
|               | registroimprese                                                                                       |
| Autentic      | Informazione Dati di Lavoro   Spedizione   Ricerca   Errate   In Istrazione richiesta                 |
| ?             | Inserire nome utente e password per WebCopernico su https://webtelemaco.infocamere.it<br>Nome utente: |
|               | Password:                                                                                             |
|               | OK Annulla                                                                                            |

Come per la funzione di importa pratica, i dati non presenti nel file .U3X, ma considerati obbligatori per la compilazione della pratica in Fedra Plus 6 potranno essere richiesti durante l'apertura e/o compilati successivamente.

La funzionalità esamina i dati della Persona Fisica e dell'Impresa presenti nella pratica scaricata e se rileva l'assenza del soggetto in Anagrafica, provvede a evidenziare questo stato mostrando Il Nome e Cognome o la Denominazione in Corsivo.

La presenza di una posizione anagrafica relativa ad un file U3X importato nell'archivio locale è evidenziata con il tasto 'Salva in Anagrafica', sul riquadro (4) PRATICA che consente all'utente mediante il click di salvare i dati Anagrafici del Nuovo Soggetto nell'archivio locale stesso.

## 9. IMPORTA / ESPORTA ANAGRAFICHE

Con Fedra Plus e' possibile **esportare** ed **importare** dati anagrafici d'imprese e/o persone nell'archivio Fedra Plus 6, a partire da files in formato.xml: è possibile quindi allineare i dati anagrafici tra archivi diversi.

Questa funzionalità e' disponibile solo attraverso interfaccia utente (GUI) e non e' utilizzabile in modalità silente.

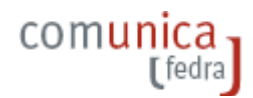

| 🙉 Fedra    | Plus 6.0.2 - F | Preparazio | one delle prati | che per il Registro Imprese  |
|------------|----------------|------------|-----------------|------------------------------|
| Pratiche   | Anagrafiche    | Strumenti  | ?               |                              |
|            | Imprese        | •          | Esplora         |                              |
|            | Persone        | +          | Esporta         |                              |
|            | Note           |            | Importa         |                              |
|            | Importa da     | i Fedra    |                 |                              |
|            |                |            |                 |                              |
| ाल्ल Fedra | Plus 6.0.2 -   | Preparazi  | one delle prat  | iche per il Registro Imprese |
| Pratiche   | Anagrafiche    | Strumenti  | ?               |                              |
|            | Imprese        | •          | 1               |                              |
|            | Persone        | ۱.         | Esplora         |                              |
|            | Note           |            | Esporta         |                              |
|            | Importa da     | a Fedra    | Importa         | J                            |

Il formato XML di importazione / esportazione anagrafiche persone ed imprese e' proprietario del software ed e' documentato nel file (schema) disponibile nella sotto cartella :

C:\Programmi\InfoCamere\Fedra Plus 6\Lib nei file :

- anagrafica\_imprese.xsd
- anagrafica\_persone\_fisiche.xsd

# **10. ESPORTA ANAGRAFICHE**

La funzione d'Esporta anagrafiche crea un file XML contenente tutti i dati presenti nell'archivio.

Il file potrà essere creato nel percorso locale o di rete selezionato ed identificato con il nome file specificato.

Se non altrimenti esplicitato il software propone, come nomi file quali :

- "imprese.xml" se è stata richiesta l'esportazione dell'archivio anagrafiche imprese
- "persone.xml" se è stata richiesta l'esportazione dell'archivio anagrafiche persone-fisiche

## 11. IMPORTA ANAGRAFICHE

E' possibile richiedere l'importazione dei dati anagrafici di uno o più soggetti fisici o giuridici contenuti in file di tipo .XML , redatti secondo le strutture definite di cui sopra.

La funzione d'importazione anagrafica importerà nell'archivio tutte le anagrafiche definite nel file da importare.

I dati minimi richiesti sono : <idImpresa> , <denominazione1>, <impresaIndividuale>, <codiceFormaGiuridica>, <codiceStato> e <senzaCodiceFiscale> con i valori boleani = 0 falso e 1=

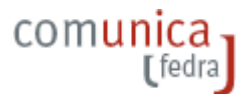

vero.

Nel caso le anagrafiche da importare siano già presenti nell'archivio (stesso codice fiscale e denominazione) Fedra Plus 6 fornirà la possibilità di selezionare, conservare o sovrascrivere, in modo sequenziale, i record anagrafici.

Viene demandata all'utente la responsabilità di verificare e fornire dati e codici corretti ai fini dell'importazione anagrafiche.

|                          | Dati già presenti |             | Dati da importare |            |
|--------------------------|-------------------|-------------|-------------------|------------|
| Codice fiscale           |                   | 88888888885 |                   | 8888888885 |
| Partita IVA              |                   | 1111111111  |                   | 1111111111 |
| Numero REA               |                   |             |                   |            |
| CCIAA di                 |                   |             |                   |            |
| denominazione 1          | FERRETTI SPA      |             | FERRETTI SPA      |            |
| denominazione 2          |                   |             |                   |            |
| denominazione 3          |                   |             |                   |            |
| denominazione 4          |                   |             |                   |            |
| Impresa individuale      | Falso             |             | Falso             |            |
| Codice forma giuridica 👘 | SP                |             | SP                |            |
| Data costituzione        |                   | 23/10/2003  |                   | 23/10/2003 |
| Codice stato             | YU                |             | YU                |            |
| Codice provincia         |                   |             |                   |            |
| CAP                      |                   | 0           |                   |            |
| Comune                   |                   |             |                   |            |
| Frazione                 |                   |             |                   |            |
| Indirizzo                |                   |             |                   |            |

## 12. IMPORTAZIONE ANAGRAFICHE da FEDRA 5.9

La funzione consente di importare nell'archivio locale i dati Anagrafici relativi alle SOLE persone fisiche/giuridiche archiviati in FeDra.

| 🙀 Fedra  | Plus 6.0.2 - | Preparazio | one delle pratiche per il Registro Imprese |
|----------|--------------|------------|--------------------------------------------|
| Pratiche | Anagrafiche  | Strumenti  | · ?                                        |
|          | Imprese      | •          |                                            |
|          | Persone      | •          |                                            |
|          | Note         |            |                                            |
|          | Importa da   | a Fedra    |                                            |

Verranno importati i dati anagrafici dei soggetti archiviati in Fedra., comprensivi delle informazioni : nome, cognome, data di nascita, codice fiscale.

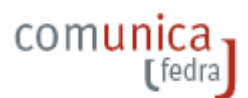

| Codice fiscale PZZFNC56L02                                                                                                    | E6821 Partita IVA                               | Sesso (M/F)                                                                                                    | Cittadinanza     |
|----------------------------------------------------------------------------------------------------|-------------------------------------------------|----------------------------------------------------------------------------------------------------|------------------|
| Cognome P0ZZER                                                                                                    |                                                 | Nome FRANCO                                                                                                    |                  |
| DATI DI NASCITA                                                                                                    |                                                 |                                                                                                    |                  |
|                                                                                                    |                                                 |                                                                                                    |                  |
| Data di nascita 02/07/1956                                                                                                    | Stato Prov. VI                                  | Comune LUNIGU                                                                                                    | _                |
|                                                                                                    |                                                 |                                                                                                    | Agchivia Importa |
| / RESIDENZA ANAGRAFIC                                                                                                    | A                                               | Sector Sector Se |                  |
| Stato Prov. Comune                                                                                                    |                                                 | Frazione                                                                                                    | CAP              |
| I PD VIGONZA                                                                                                    |                                                 | PERAROLO                                                                                                    | 35010            |
| /ia, piazza                                                                                                    | N. civico                                       | Presso o altre indicazioni                                                                                                    |                  |
| LISBONA                                                                                                    | 12/C                                            | TRATTORIA ZAMBO                                                                                                    | LIN              |
|                                                                                                    |                                                 | Arc                                                                                                    | hivia Importa    |
|                                                                                                    |                                                 |                                                                                                    |                  |
| / SEDE DELL'IMPRESA<br>Stato Prov. Comune                                                                                                    |                                                 | Frazione                                                                                                    | CAP              |
| 7 SEDE DELL'IMPRESA<br>Stato Prov. Comune<br>I PV BEREGUARI                                                                                             | 00                                              | Frazione<br>BUSETTO                                                                                                    | CAP<br>27021     |
| / SEDE DELL'IMPRESA<br>Stato Prov. Comune<br>I PV BEREGUARI                                                                                             | 00<br>N. civico                                 | Frazione<br>BUSETTO<br>Presso o altre indicazioni                                                                                                    | CAP<br>27021     |
| / SEDE DELL'IMPRESA<br>Stato Prov. Comune<br>I PV BEREGUARI<br>Via, piazza<br>KLISBONA                                                                  | 00<br>N. civico<br>127C                         | Frazione<br>BUSETTO<br>Presso o altre indicazioni<br>ALTRE INDICAZIONU                                                                                                    | CAP<br>27021     |
| V SEDE DELL'IMPRESA<br>Stato Prov. Comune<br>I PV BEREGUARI<br>Via, piazza<br>KLISBONA<br>Sito internet                                                 | 00<br>N. civico<br>127C<br>049 / 8288           | Frazione<br>BUSETTO<br>Presso o altre indicazioni<br>ALTRE INDICAZIONU<br>UIII<br>049 /                                                                                                    | CAP<br>27021     |
| SEDE DELL'IMPRESA Stato Prov. Comune I PV BEREGUARI Via. piazza KLISBONA  Sito internet WWW.SITO.INTERNET                                               | 00<br>N. civico<br>127C<br>049 / 8288           | Frazione<br>BUSETTO<br>Presso o altre indicazioni<br>ALTRE INDICAZIONU                                                                                                    | CAP<br>27021     |
| SEDE DELL'IMPRESA Stato Prov. Comune      PV BEREGUARI      Via, piazza      KLISBONA      Sito internet      WWW.SITO.INTERNET      Indirizzo e-mail : | 00<br>N. civico<br>127C<br>049 / 8288<br>nome @ | Frazione<br>BUSETTO<br>Presso o altre indicazioni<br>ALTRE INDICAZIONU<br>DITI<br>DITI<br>DITI<br>DITI<br>Sito                                                                                                    | CAP<br>27021     |
| SEDE DELL'IMPRESA Stato Prov. Comune I PV BEREGUARI Via, piazza KLISBONA Sito internet WWW.SITO.INTERNET Indirizzo e-mail : INDIRIZZOEMAIL.             | 00<br>N. civico<br>127C<br>049 / 8288<br>nome @ | Frazione<br>BUSETTO<br>Presso o altre indicazioni<br>ALTRE INDICAZIONU<br>DITI<br>IIII<br>D49 /<br>Sito<br>Sito.IT                                                                                                    | CAP<br>27021     |
| SEDE DELL'IMPRESA Stato Prov. Comune I PV BEREGUARI Via. piazza KLISBONA  Sito internet WWW.SITO.INTERNET Indirizzo e-mail : INDIRIZZOEMAIL             | 00<br>N. civico<br>127C<br>049 / 8288<br>nome @ | Frazione<br>BUSETTO<br>Presso o altre indicazioni<br>ALTRE INDICAZIONU<br>IIII 049 /<br>sito<br>SiTO.IT                                                                                                    | CAP<br>27021     |